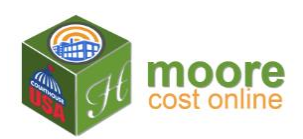

## **Create Account:**

1. Go to: <u>www.moorecostonline.com</u> To Register as a User; click the **Red** Login or Register Button.

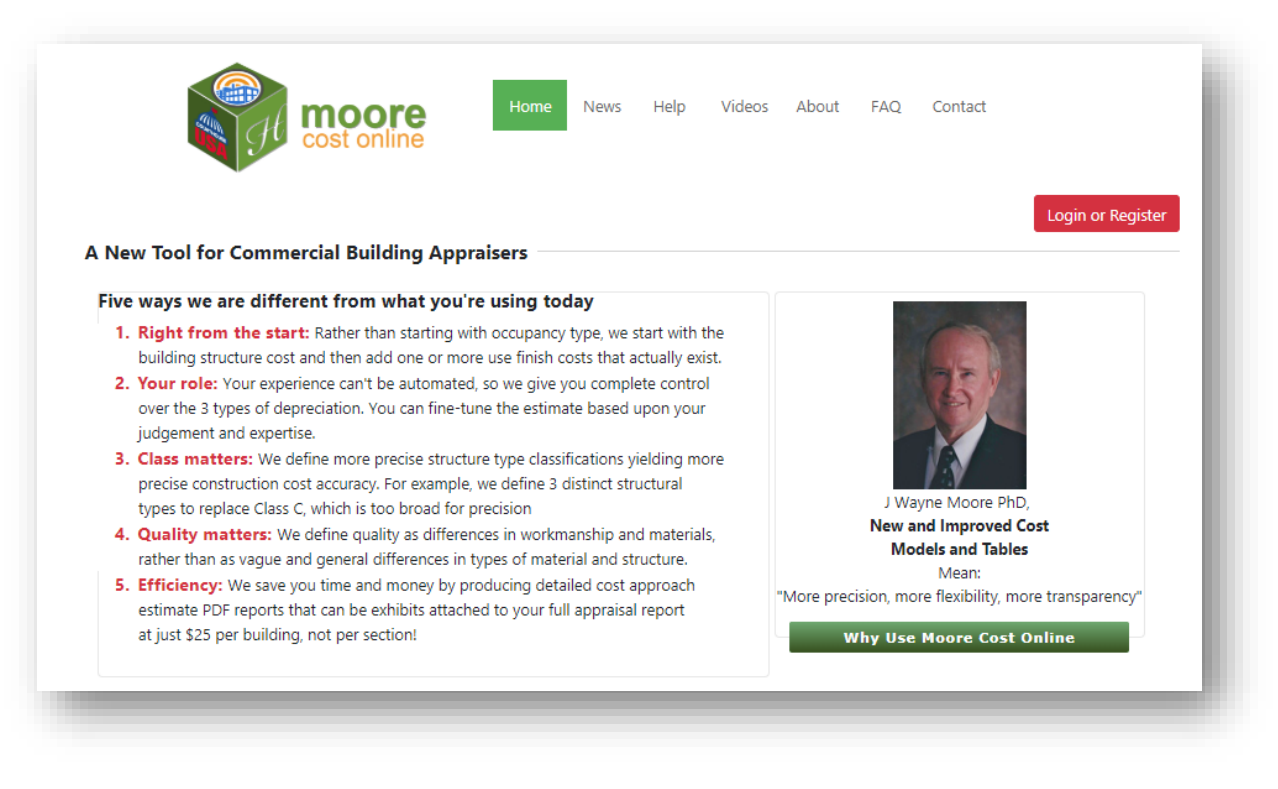

2. Click Create Account on the Sign in screen.

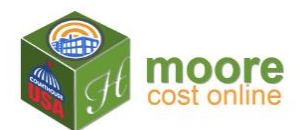

|   | cost online                           |
|---|---------------------------------------|
| Γ | Sign in                               |
|   | Email Address                         |
|   | Password                              |
|   | Log in                                |
|   | Don't have an account? Create Account |

3. Enter your Email address, choose a Password, and Confirm Password.

| Password Requirements:<br>At least 8 characters long<br>At least 1 digit ('0'-'9'). | ). X<br>X |
|-------------------------------------------------------------------------------------|-----------|
| Email Address                                                                       |           |
| Password                                                                            |           |
| Confirm Password                                                                    |           |

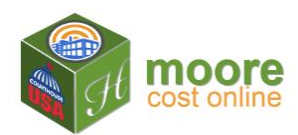

4. When password requirements are met, the red "requirements" text will turn Green; click Next ▶

| Password Requirements:      |         |
|-----------------------------|---------|
| At least 8 characters long. | ×.      |
|                             |         |
| auser@abc.com               |         |
| *****                       |         |
| •••••                       |         |
|                             | North N |

5. Next read the **Terms and Conditions** and check the **I Agree** box.

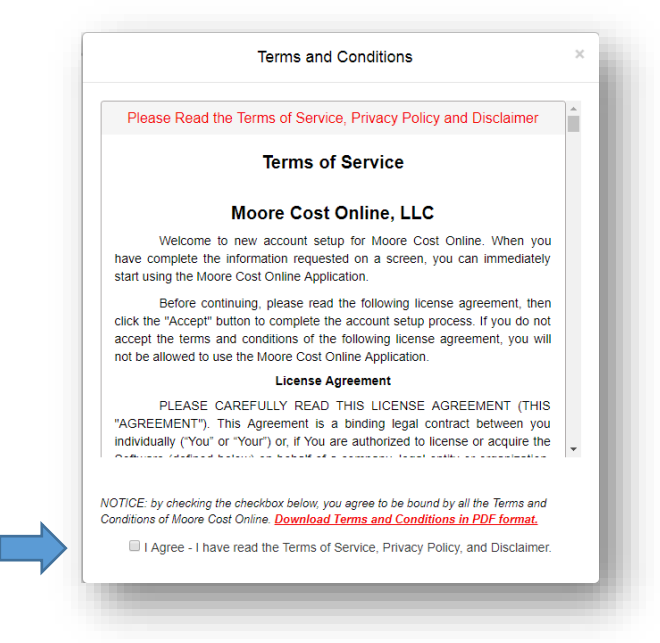

Note: If you want a copy of the **Terms and Conditions**, you may download the PDF by clicking the red "*Download Terms and Conditions in PDF Format.*" link.

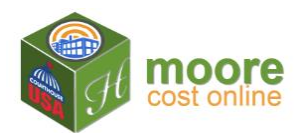

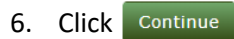

| Please Read the Terms of Service, Privacy Policy and Disclaimer                                                                                                    | ^ |
|----------------------------------------------------------------------------------------------------|---|
| Terms of Service                                                                                                    |   |
| Moore Cost Online, LLC                                                                                                    |   |
| Welcome to new account setup for Moore Cost Online. When you have complete the information requested on a screen, you can immediately start using the Moore Cost Online Application.                                                                                                    |   |
| Before continuing, please read the following license agreement, then<br>click the "Accept" button to complete the account setup process. If you do not<br>accept the terms and conditions of the following license agreement, you will<br>not be allowed to use the Moore Cost Online Application. |   |
| License Agreement                                                                                                    |   |
| PLEASE CAREFULLY READ THIS LICENSE AGREEMENT (THIS "AGREEMENT"). This Agreement is a binding legal contract between you individually ("You" or "Your") or, if You are authorized to license or acquire the                                                                                         | • |
| OTICE: by checking the checkbox below, you agree to be bound by all the Terms and<br>onditions of Moore Cost Online. Download Terms and Conditions in PDF format.                                                                                                    |   |
| I Agree - I have read the Terms of Service, Privacy Policy, and Disclaimer.                                                                                                    |   |
| Continuo                                                                                                    |   |
| Continue                                                                                                    |   |

7. This returns you to the **Registration Form**. Click Register

| Registration For            | m       |
|-----------------------------|---------|
| Password Requirements:      |         |
| At least 8 characters long. | ~       |
| At least 1 digit ('0'-'9'). | ~       |
| •••••                       |         |
| ******                      |         |
| H Back R                    | egister |

8. A **Confirmation** notice will display.

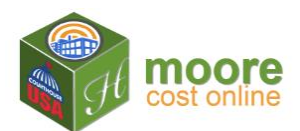

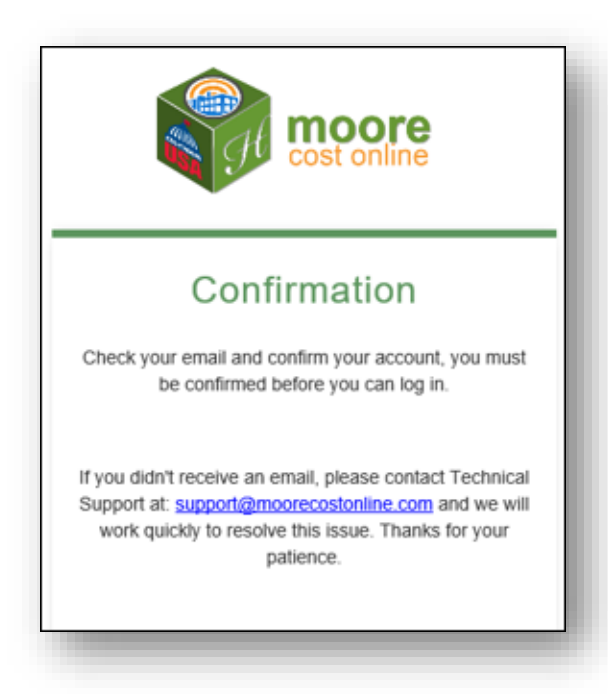

9. Check the e-mail address used in registration for **Account Confirmation**. In the second paragraph of the email from Moore Cost Online, click the word <u>here</u> to verify your e-mail address.

| Maare Cost Online <info@maarecostonline.com></info@maarecostonline.com> | Arlene Watkins 2.16                                     |
|-------------------------------------------------------------------------|---------------------------------------------------------|
| Account Confirmation                                                    |                                                         |
| Hi awatkins@heesinc.com,                                                |                                                         |
| Thank you for registering at Moore Cost Online! Your account.           | int is created and must be confirmed before you can use |
| Please confirm your account by clicking here                            |                                                         |
| For questions or support please contact the MCO team by rep             | plying to this e-mail.                                  |
| Support is available by phone Monday - Friday 8am-5pm CS                | ST: 1-866-529-4227.                                     |
| Thank you!                                                              |                                                         |
| The Moore Cost Online Team                                              |                                                         |
| E-mail: support/ilmoorecostonline.com<br>Phone: 1-866-529-4227          |                                                         |
| Online: www.moorecostonline.com                                         |                                                         |

10. Click back to the website. You will see the following message:

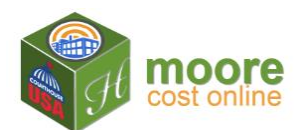

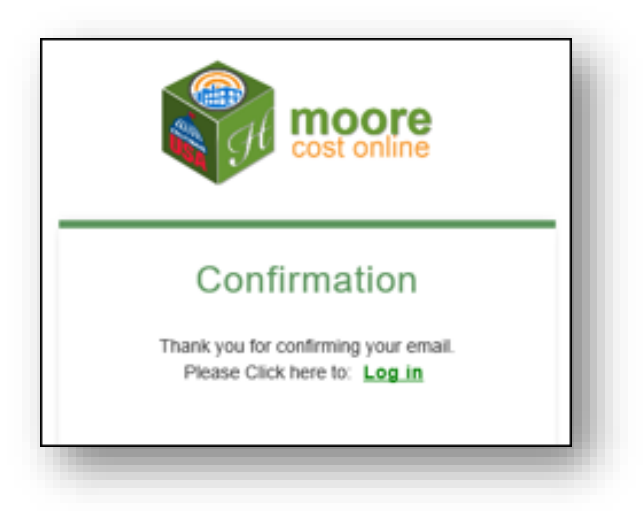

11. The registration process is finished; you are now ready to use Moore Cost Online. Please click Log in.